# 1 达梦8数据库迁移流程

#### 前置: 参考如下达梦技术手册 先用windows安装一下达梦客户端工具(仅迁移的话 可以只安装客户端 不安装服务端)

#### 参考文档及DM工具下载链接

https://eco.dameng.com/document/dm/zh-cn/pm/installation-introduction.html
https://eco.dameng.com/document/dm/zh-cn/start/dm-install-windows.html
https://eco.dameng.com/download/

## 1.1 1: 使用终端连接登录达梦数据库

```
# 切换至达梦数据库安装用户
su dmdba
# 进入达梦工具路径
cd /home/dmdba/dmdbms/tool/
# 启动 disql 终端工具
./disql
# 使用管理员用户连接登录达梦数据库 conn SYSDBA/SYSDBA@127.0.0.1:5236
conn username/password@IP:PORT
[seekcy@joysuch ~]$ su dmdba
Password:
[dmdba@joysuch seekcy]$ cd /home/dmdba/dmdbms/tool/
[dmdba@joysuch tool]$ ./disql
disql V8
SQL> conn SYSDBA/SYSDBA@127.0.0.1:26337
服务器[127.0.0.1:26337]:处于普通打开状态
登录使用时间: 1.858(ms)
SOL>
```

### 1.2 2: 创建表空间与用户

```
-- 开放平台
CREATE TABLESPACE "js_open_location_server" DATAFILE 'js_open_location_server.DBF' SIZE
128;
CREATE USER "jsopen" IDENTIFIED BY "Password2017" DEFAULT TABLESPACE
js_open_location_server DEFAULT INDEX TABLESPACE js_open_location_server;
```

```
GRANT "SOI" TO "jsopen";
GRANT "SVI" TO "jsopen";
GRANT "VTI" TO "jsopen";
GRANT "RESOURCE" TO "jsopen";
GRANT "PUBLIC" TO "jsopen";
-- seekcy-stream
CREATE TABLESPACE "seekcy sea" DATAFILE 'seekcy sea.DBF' SIZE 128;
CREATE USER "seekcysea" IDENTIFIED BY "Password2017" DEFAULT TABLESPACE seekcy_sea
DEFAULT INDEX TABLESPACE seekcy_sea;
GRANT "SOI" TO "seekcysea";
GRANT "SVI" TO "seekcysea";
GRANT "VTI" TO "seekcysea";
GRANT "RESOURCE" TO "seekcysea";
GRANT "PUBLIC" TO "seekcysea";
-- 人员定位
CREATE TABLESPACE "wwyt-sh-0317" DATAFILE 'wwyt-sh-0317.DBF' SIZE 128;
CREATE USER "wwytsh0317" IDENTIFIED BY "Password2017" DEFAULT TABLESPACE "wwyt-sh-
0317" DEFAULT INDEX TABLESPACE "wwyt-sh-0317";
GRANT "SOI" TO "wwytsh0317";
GRANT "SVI" TO "wwytsh0317";
GRANT "VTI" TO "wwytsh0317";
GRANT "RESOURCE" TO "wwytsh0317";
GRANT "PUBLIC" TO "wwytsh0317";
```

## 1.3 3: 使用数据迁移工具进行数据迁移

1.3.1 3.1: 打开数据库迁移工具

| - | 达梦数据库      | ^ |
|---|------------|---|
|   | DM管理工具     |   |
| - | DM控制台工具    |   |
|   | DM审计分析工具   |   |
|   | DM数据迁移工具   |   |
|   | DM性能监视工具   |   |
| - | DM用户手册     |   |
|   | SQL交互式查询工具 |   |

### 1.3.2 3.2: 空白处右键,新建迁移项目

| ∷迁移管理 ¤ |          |  |
|---------|----------|--|
|         |          |  |
|         |          |  |
| 。       |          |  |
| A       | 新建工程(N)… |  |
|         |          |  |
|         |          |  |

#### 1.3.3 3.3: 预先配置数据类型映射关系

- 注意:此步骤请严格执行!!!
- 注意:此步骤请严格执行!!!
- 注意:此步骤请严格执行!!!
- 3.3.1: 选择数据类型映射-MySQL-DM
- 3.3.2:分别添加 **源数据类型名**为(ENUM、CHAR、VARCHAR)的映射记录
- 3.3.3: 将三条映射记录的 目的数据类型名 都更改为(VARCHAR)

#### 3.3.4: 将三条映射记录的 强制为字符存储 选项设置为是

3.3.5: 将(ENUM、CHAR)映射记录的目的数据类型名更改为(CHAR)

3.3.6:保存

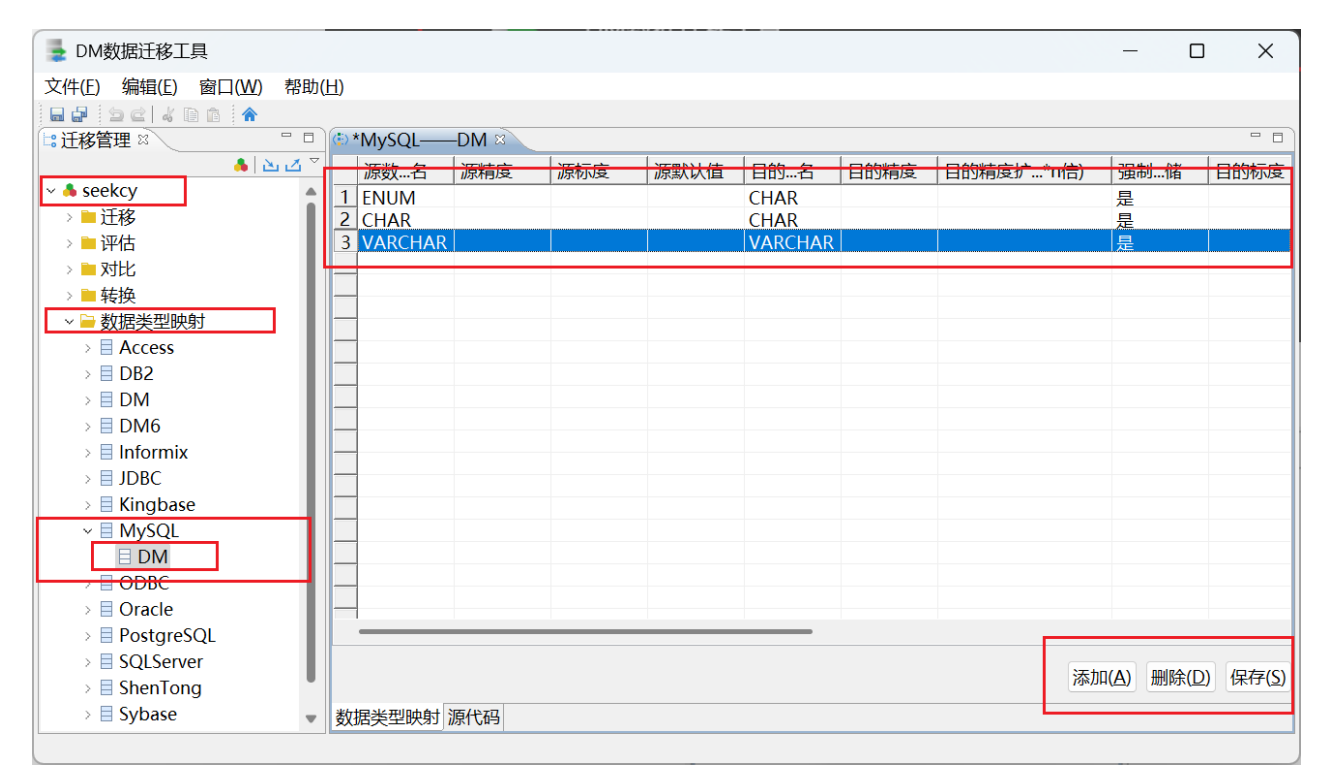

## 1.4 4: 新建迁移

以人员定位为例

| 注意: | 在进行迁移前, | 请先停止对应服务, | 防止迁移过程中存在新数据产生, | 影响数据一 | -致性 |
|-----|---------|-----------|-----------------|-------|-----|
| 注意: | 在进行迁移前, | 请先停止对应服务, | 防止迁移过程中存在新数据产生, | 影响数据一 | 一致性 |
| 注意: | 在进行迁移前, | 请先停止对应服务, | 防止迁移过程中存在新数据产生, | 影响数据一 | -致性 |

1.4.1 4.1:新建迁移

迁移文件夹上右键,新建迁移

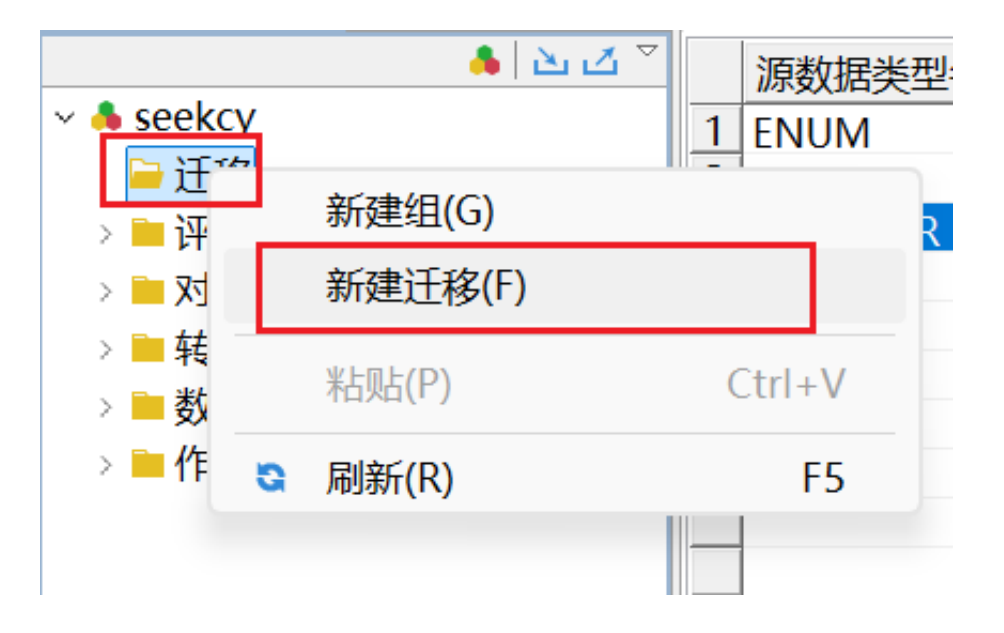

#### 1.4.2 4.2: 选择迁移类型

选择迁移类型为 MySQL ==> DM

| 📕 DM数据迁移工具                                    | - D X                       |
|-----------------------------------------------|-----------------------------|
| 文件(E) 编辑(E) 窗口(W) 帮助(                         | H)                          |
|                                               |                             |
| □□□□□□□□□□□□□□□□□□□□□□□□□□□□□□□□□□□□□         | 🕀 MySQL—DM 🛛 🖙 jsopen 🖾 👘 🗖 |
| <ul> <li>▲ △ ▽</li> <li>→ ▲ seekcy</li> </ul> | 选择迁移方式                      |
| ~ 	☐ 迁移                                       | 从下面列表甲选择一个问导。               |
| > <b>一</b> 评估                                 | ~ № 达梦数据库之间的迁移              |
| > 🖮 对比                                        | ≥DM6 ==> DM6                |
| > 🖿 转换                                        | ≥ DM6 ==> DM                |
| > 🖮 数据类型映射                                    | ≥ DM ==> DM6                |
| > 🖮 作业                                        | ≥DM ==> DM                  |
|                                               | < ◎ 其它数据库迁移到达梦              |
|                                               | ≥ Oracle ==> DM             |
|                                               | SOLServer ==> DM            |
|                                               | ► MySQL ==> DM              |
|                                               | ≥ DB2 ==> DM                |
|                                               | ≥ PostgreSQL ==> DM         |
|                                               | ≥ Informix ==> DM           |
|                                               | ≥ Kingbase ==> DM           |
|                                               | ≥ ShenTona ==> DM           |
|                                               |                             |
|                                               | < 上一步(L) 下一步(L) > 完成(E)     |
|                                               | 迁移向导 源代码                    |
|                                               |                             |

### 1.4.3 4.3:填写源数据库信息(MySQL)

| 🚯 MySQLD          | M 🖙 *jsopen 🛛                      |                  |
|-------------------|------------------------------------|------------------|
| 数据源               |                                    |                  |
| 请输入Mysql数         | 胡居库信息                              |                  |
| 主机名(日):           |                                    |                  |
| 端口( <u>P</u> ):   | 26316                              |                  |
| 用户名( <u>U</u> ):  | root                               |                  |
| 口令( <u>W</u> ):   | •••••                              |                  |
| 数据库名( <u>M</u> ): | <默认>                               | 刷新( <u>O</u> )   |
| 会话属性( <u>Y</u> ): | key=value,多个参数用&分隔                 |                  |
| □ 自定义URL:         | jdbc:mysql://                      | 选择参数( <u>C</u> ) |
| 数据库版本(⊻):         | Mysql 5.7 ~ 使用默认驱动(D)              | 指定驱动( <u>S</u> ) |
| (注:给定的默认)         | 区动版本为8.0,建议通过"指定驱动"修改为所连接数据库自带的驱动) |                  |
|                   |                                    |                  |
|                   | < 上一步(L) 下一步(N) >                  | 完成(E)            |
| 迁移向导源代码           |                                    |                  |

#### 1.4.4 4.4: 填写目标数据库信息(DM)

注意:为符合达梦数据库规范,请选择所需迁移库对应用户

注意:为符合达梦数据库规范,请选择所需迁移库对应用户

注意:为符合达梦数据库规范,请选择所需迁移库对应用户

例如:当迁移人员定位库(wwyt-sh-0317)数据时,填写用户为(wwytsh0317)

| 🗄 MySQLD          | M 🖙 *jsopen ⊠                   | - 0              |
|-------------------|---------------------------------|------------------|
| 目的                |                                 |                  |
| 请输入达梦数据           | B库信息                            |                  |
|                   |                                 |                  |
| 常规高级              |                                 |                  |
| 主机名(出):           | 15.44 (A)                       |                  |
| 端口( <u>P</u> ):   | 5236                            |                  |
| 验证方式( <u>A</u> ): | 达梦服务器验证                         | ~                |
| 用户名( <u>U</u> ):  | wwytsh0317                      |                  |
| 口令( <u>W</u> ):   | •••••                           |                  |
| 会话属性( <u>Y</u> ): | key=value,多个参数用&分隔              |                  |
| 自定义URL:           | jdbc:dm://                      | 选择参数( <u>C</u> ) |
| 🗌 使用数据压缩          | 诸模式(Z) 使用默认驱动(D)                | 指定驱动( <u>S</u> ) |
| パキ・外へ中的野社口        | 原制版本头81建议通过"坦宁取动"修改为诉许控制提底自带的吸动 |                  |
|                   | < 上一步(L) 下一步(N) >               | 完成(E)            |
| 迁移向导源代码           |                                 |                  |

#### 1.4.5 4.5: 配置迁移参数

需勾选 保持对象名大小写、出错后继续执行

取消勾选 使用默认数据类型映射关系

#### 注意:请预先配置数据类型映射关系,可点击 配置类型映射关系 按钮进行确认

| 🖲 MySQL——DM       | ≠*jsopen 🛛                       | - 8 |
|-------------------|----------------------------------|-----|
| 迁移选项              |                                  |     |
| 配置获取对象的方式         | 和迁移策略                            |     |
| 本町 洋牧 対色 方式・      |                                  |     |
| 3/4/11/9/13//114. | ● 选择迁移对象(1)                      |     |
|                   | ○迁移指定类型的对象(M)                    |     |
|                   | ○用一条或多条SQL指定要迁移的对象(Q)            |     |
|                   | ○ 导入迁移对象(Y)                      |     |
|                   | 文件(出): 浏览(B) 设置文件格式(E) 导入文件说明(J) |     |
| 迁移策略:             | ✓ 保持对象名大小写(K)                    |     |
|                   | □ 使用默认数据类型映射关系(X) 配置类型映射关系(V)    |     |
|                   | 字符长度x(Z): 1 ~ ~                  |     |
|                   | ✓ 出错后继续执行(Q)                     |     |
|                   | 迁移任务最大并发数( <u>S</u> ): 2         |     |
|                   |                                  |     |
|                   | < 上─步(L) 下─步(N) > 完成(E           | E)  |
| 迁移向导 源代码          |                                  |     |

#### 1.4.6 4.6: 配置所需迁移的 源库 与 目标模式

目的模式选择为创建用户时默认生成的模式名(与用户名相同)

注意:<mark>人员定位系统 6.0 版本,目的模式请配置为 wwyt-sh-0317!!!</mark>

注意:人员定位系统 6.0 版本,目的模式请配置为 wwyt-sh-0317 !!!

注意:人员定位系统 6.0 版本,目的模式请配置为 wwyt-sh-0317 !!!

### 此截图是人员定位6.0版本之前的数据库迁移

| 🗄 MySQL——DM 🛛 🖨 *jsopen                | ×          |                  |          |      |     |          |                |                   |
|----------------------------------------|------------|------------------|----------|------|-----|----------|----------------|-------------------|
| <b>指定模式</b><br>指定是从数据源复制对象。            |            |                  |          |      |     |          |                |                   |
| 选择模式及模式对象: 查找(E):                      | (共7)       |                  |          | Ţ    |     |          | 🗌 应用当前说        | <u>地项到其他对象(J)</u> |
| 源库                                     | 目的模式       | 创建模式             | 表        | 视图   | 存储数 | 触发器      |                |                   |
| 1 🗆 🏪 information schema               |            |                  |          |      |     |          |                |                   |
| 2 🗆 击 js open location serve           | r          |                  |          |      |     |          |                |                   |
| 3 🗖 🏪 mysql                            |            |                  |          |      |     |          |                |                   |
| 4 □ the performance schema             |            |                  |          |      |     |          |                |                   |
| 5 🗖 🏪 seekcy sea                       |            |                  |          |      |     |          |                |                   |
| 6 🗖 sys                                |            |                  |          |      |     |          |                |                   |
| /                                      | VYISH0317  |                  | <b>~</b> |      |     |          |                |                   |
|                                        |            |                  |          |      |     |          |                |                   |
|                                        | JSOPEN     |                  |          |      |     |          |                |                   |
|                                        | seekcy_sea |                  |          |      |     |          |                |                   |
|                                        | STREAM     |                  |          |      |     |          |                |                   |
|                                        | SYS        |                  |          |      |     |          |                |                   |
|                                        | SYSAUDITOR |                  |          |      |     |          |                |                   |
|                                        | SYSDBA     |                  |          |      |     |          |                |                   |
| 区间( <u>A</u> ): 1-7 选择( <u>S</u> ) 反选( | ESYSSSO    | ) 上移( <u>M</u> ) | 下利       | 多(D) |     | /1   ▶ ▶ | 配置( <u>B</u> ) | 已选择1              |
| [                                      | WWYTSH0317 |                  |          |      | <   | 上一步(止)   | 下一步(N) >       | 完成(E)             |
| 迁移向导 源代码                               |            |                  |          |      |     |          |                |                   |

### 1.4.7 4.7:选择所需迁移的表

可点击选择进行全选,或仅勾选所需迁移的表

| 🗄 MySQL——DM                  | 🕶 *jsopen 🛛             |                   |             |                   |      |        |      |                   | - 0       |
|------------------------------|-------------------------|-------------------|-------------|-------------------|------|--------|------|-------------------|-----------|
| <b>指定对象</b><br>选择需要迁移的数据     | 库对象,单击"转换"按钮i           | <b>殳置转换策</b> 略    | ζ.          |                   |      |        |      |                   |           |
|                              |                         |                   |             |                   |      |        |      |                   |           |
| 查找 <u>(E)</u>                | 所有对象类型 ~ 高              | §级( <u>H)</u> 🗌 🗘 | 又显示选中的(Y)   | (共 213)           | 分析》  | 原对象(Z) | 导出)  | 王移对象(J)           | 导入迁移对象(1) |
| 原库                           | 源对象                     | 目的模式              | 目的对象        |                   | 表型   | 大段     | 行数   | 表小                |           |
| 1                            | cluster config          | wwyt-sh-0         | cluster con | fig               |      |        |      |                   |           |
| 2 ☑ wwyt-sh-0:               | wwyt base agent         | wwyt-sh-0         | wwyt base   | agent             |      |        |      |                   |           |
| 3 ☑ wwyt-sh-03               | wwyt base attachm       | wwyt-sh-0         | 💷 wwyt base | attachme          |      |        |      |                   |           |
| 4 🗹 wwyt-sh-03               | wwyt base biz code      | wwyt-sh-0         | 💷 wwyt base | biz code          |      |        |      |                   |           |
| 5 ☑ wwyt-sh-0                | wwyt base config        | wwyt-sh-0         | wwyt base   | config            |      |        |      |                   |           |
| 6 🛛 🗹 wwyt-sh-03             | wwyt base contract      | wwyt-sh-0         | 💷 wwyt base | contracto         |      |        |      |                   |           |
| ☑ wwyt-sh-0:                 | wwyt base contract      | wwyt-sh-0         | 💷 wwyt base | contracto         |      |        |      |                   |           |
| 8 Ø wwyt-sh-0                | wwyt base contract      | wwyt-sh-0         | wwyt base   | contracto         |      |        |      |                   |           |
| 9                            | 🚥 wwyt basta rule       | wwyt-sh-0         | 💷 wwyt bas  | ta rule           |      |        |      |                   |           |
| 10                           | wwyt base domain        | wwyt-sh-0         | 💷 wwyt base | domain            |      |        |      |                   |           |
| 11                           | wwyt base haikang       | wwyt-sh-0         | 💷 wwyt base | haikang           |      |        |      |                   |           |
| 12                           | wwyt base haikang       | wwyt-sh-0         | wwyt base   | haikang           |      |        |      |                   |           |
| 13 ☑ wwyt-sh-0:              | wwyt base haikang       | wwyt-sh-0         | wwyt base   | haikang           |      |        |      |                   |           |
| <u>14</u> <b>wwyt-sh-0</b> € | wwyt base hch cate      | wwyt-sh-0         | 💷 wwyt base | hch cate          |      |        |      |                   |           |
| 区间(A): 1-213 选               | 择( <u>S)</u> 反选(E)重置(U) | 刷新( <u>R</u> )    | 上移(M) 下移(I  | <u>)</u> II I I I | 1 /1 |        | 预览(P | ) 转换( <u>B</u> ). |           |
|                              |                         |                   |             |                   | <上一  | 步(L)   | 下一   | 步( <u>N</u> ) >   | 完成(E)     |
| 迁移向导源代码                      |                         |                   |             |                   |      |        |      |                   |           |

#### 1.4.8 4.8:完成,等待执行结果

注意:人员定位系统 6.0 版本,可能会出现失败报错 在wwyt\_pod\_area上创建索引失败,为正常 (MySQL创建相同索引不报错,DM数据库不支持)

| 止仕 | 止在执行      |                                                     |  |    |        |  |  |  |
|----|-----------|-----------------------------------------------------|--|----|--------|--|--|--|
|    | 任务        |                                                     |  | 状态 | 消息     |  |  |  |
| 1  | ×在表"JSOPE | N"."wwyt_pod_area"上创建索引idx_tenentId_orgCode_deleted |  | 失败 | 查看详细信息 |  |  |  |
|    |           |                                                     |  |    |        |  |  |  |

### 1.4.9 4.9: 重复执行以上操作,完成三个数据库的迁移

- 开放平台: js\_open\_location\_server
- 视频组件: seekcy\_sea
- 人员定位: wwyt-sh-0317

## 1.5 5: 切换数据源

#### 1.5.1 5.1:开放平台

| # 切换至seekcy用户                                              |
|------------------------------------------------------------|
| su seekcy                                                  |
| # 进入开放平台配置文件目录                                             |
| <pre>cd /home/seekcy/js_open/location-server/config/</pre> |
| # 备份源配置文件                                                  |
| <pre>cp application.yml ./application.yml_bak</pre>        |
| # 修改配置文件参数                                                 |
| vi application.yml                                         |

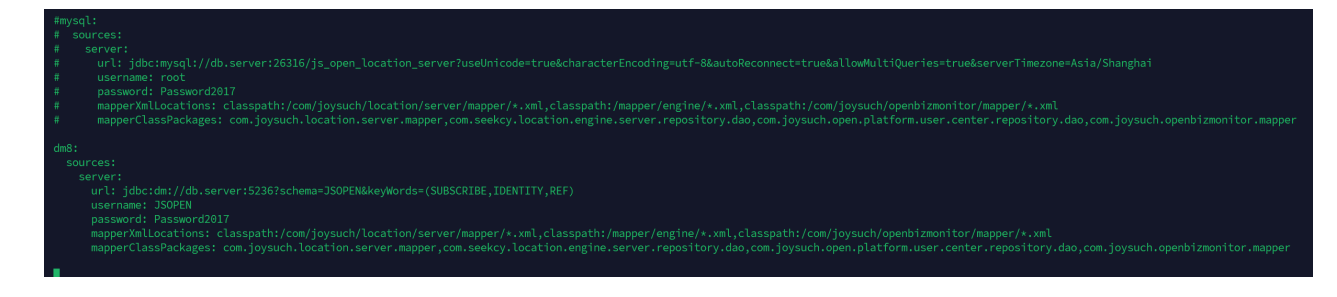

| # 示例                                                                                               |
|----------------------------------------------------------------------------------------------------|
| dm8:                                                                                               |
| sources:                                                                                           |
| server:                                                                                            |
| url: jdbc:dm://db.server:5236?schema=JSOPEN&keyWords=(SUBSCRIBE,IDENTITY,REF)                      |
| username: JSOPEN                                                                                   |
| password: Password2017                                                                             |
| mapperXmlLocations:                                                                                |
| <pre>classpath:/com/joysuch/location/server/mapper/*.xml,classpath:/mapper/engine/*.xml,clas</pre> |
| <pre>spath:/com/joysuch/openbizmonitor/mapper/*.xml</pre>                                          |
| mapperClassPackages:                                                                               |
| <pre>com.joysuch.location.server.mapper,com.seekcy.location.engine.server.repository.dao,com</pre> |
| .joysuch.open.platform.user.center.repository.dao,com.joysuch.openbizmonitor.mapper                |
|                                                                                                    |
| # 保存后返回上一级                                                                                         |
| cd/                                                                                                |
| # 进行重启                                                                                             |

```
./service-server.sh
```

重启完成后,进入开放平台,验证是否存在异常

#### 1.5.2 5.2: 视频服务组件

```
# 切换至seekcy用户
su seekcy
# 进入开放平台配置文件目录
cd /home/seekcy/chemical-locate/seekcy-stream/config/
# 备份源配置文件
cp application-product.properties ./application-product.properties_bak
# 修改配置文件参数
vi application-product.properties
```

```
pring.datasource.type=com.alibaba.druid.pool.DruidDataSource

dev 助查看整个sql

*spring.datasource.url=jdbc:mysql://127.0.0.1;26316/seekcy_sea?useUnicode=true&characterEncoding=utf8&zeroDateTimeBehavior=convertToNull&us

*spring.datasource.username=root

#spring.datasource.driver-class-name=com.mysql.cj.jdbc.Driver

# dm

spring.jpa.properties.hibernate.dialect=org.hibernate.dialect.DmDialect

spring.datasource.url=jdbc:dm://127.0.0.1;5236/SEEKCYSEA?clobAsString=1

spring.datasource.assword=Password2017

spring.datasource.assword=Password2017

spring.datasource.driver-class-name=dm.jdbc.driver.DmDriver
```

# 示例

```
# dm
```

```
spring.jpa.properties.hibernate.dialect=org.hibernate.dialect.DmDialect
spring.datasource.url=jdbc:dm://127.0.0.1:5236/SEEKCYSEA?clobAsString=1
spring.datasource.username=SEEKCYSEA
spring.datasource.password=Password2017
spring.datasource.driver-class-name=dm.jdbc.driver.DmDriver
```

```
# 保存后返回上一级
```

- cd .../
- # 进行重启
- ./service-server.sh

### 1.5.3 5.3:人员定位

- # 切换至seekcy用户
- su seekcy
- # 进入开放平台配置文件目录
- cd /home/seekcy/chemical-locate/wwyt-server/config/
- # 备份源配置文件
- cp application-product.properties ./application-product.properties\_bak
- # 修改配置文件参数
- vi application-product.properties

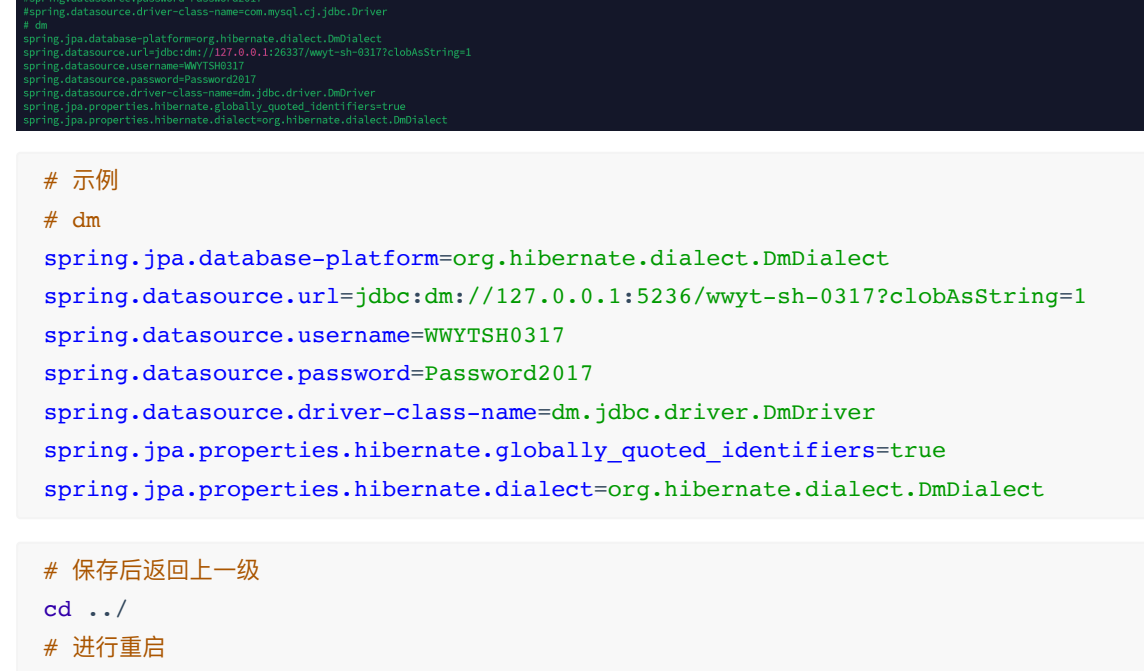

./service-server.sh